Food Civil Supplies and Consumer Affairs Department, Government of Meghalaya.

# RATION CARD MANAGEMENT SYSTEM (RCMS) – USER MANUAL. PUBLIC LOGIN

Create your profile with RCMS portal to apply online for Ration Card. [only HoFN ('Head of Family - Oldest female member) shall be registered in the system for New/Existing RC. If the family does not have any female member (Age more than 18 years) then HoF (Head of Family – Male member) can be registered in the system for New/Existing RC]

The Technical Management Division (TMD)

#### RATION CARD MANAGEMENT SYSTEM (RCMS) – USER MANUAL. PUBLIC LOGIN

| 1 Introduction                                                                    | 2  |
|-----------------------------------------------------------------------------------|----|
| 1.1 Salient features of RCMS Application.                                         | 3  |
| 1.2 Steps of Login into the Application(Login Type : Public login )               | 4  |
| 2 Ration Card                                                                     | 9  |
| 2.1 Public RC mod Appl (UMA33)                                                    | 9  |
| 2.2 RC TSSD(X) Appl SRC (RXA03)                                                   | 13 |
| > Intra-Taluka-Ration card can be transfer with in the districts and subdivision. | 14 |
| 2.3 Public RC mod View Dash (UMD36)                                               | 16 |
| 3 Split[Y]                                                                        | 17 |
| 3.1 RC Split(Y) Appl SRC (RYA04                                                   | 17 |

## 1 Introduction

The primary policy objective of the Department of Food & Public Distribution is to ensure food security for the country through timely and efficient procurement and distribution of food grains. This involves procurement of various food grains under various schemes like PHH, AAY etc. for building up and maintenance of food stocks, their storage, movement and delivery to the distributing agencies and monitoring of production, stock and price levels of food grains.

RCMS is a functionality working in co-ordination with

FEAST, which is helpful in

Data correction facility related to FPS, Ration Cards , also Transferring of Ration cards of FPS(within Taluka and Inter-Taluka) , Splitting of Ration card, RC Surrenderand RC Revoke(of surrendered RC),RC Suspension and RC Deletion. Depotmanagement functionalityprovides the feature of creating the new Depot and the management of a Depot . For Inter Taluka , FPS itself is gettingtransferred along with RC's between two talukas.

FEAST application takes care of the complete supply chain cycle of PDS starting from capturing of the Closing Balance of the FPS, defining the Allocation policy for the State, Generation of allocation order, to payment to FCI, payment by FPS dealer, generation of Release order, Truck Challan to capturing the information pertaining to the receipt of goods by FPS dealer. FEAST is a module which collects and integrates the Data from SIMS, ERCMS, e-pds.

RCMS is a work - flow based functionality with Director at the Top and DEO(Data Entry Operator) at the Basic level of data entry for ration card and FPS. The intermediaries include Inspector, TSO/ADSO Office, DFSO.

# 1.1 Salient features of RCMS Application.

- Ration Card Modification
- New Ration Card Request
- Ration Card Split
- Ration Card Transfer
- Ration Card Suspension

#### 1.2 Steps of Login into the Application(Login Type : Public login)

This feature allows the public user to create user's login request.

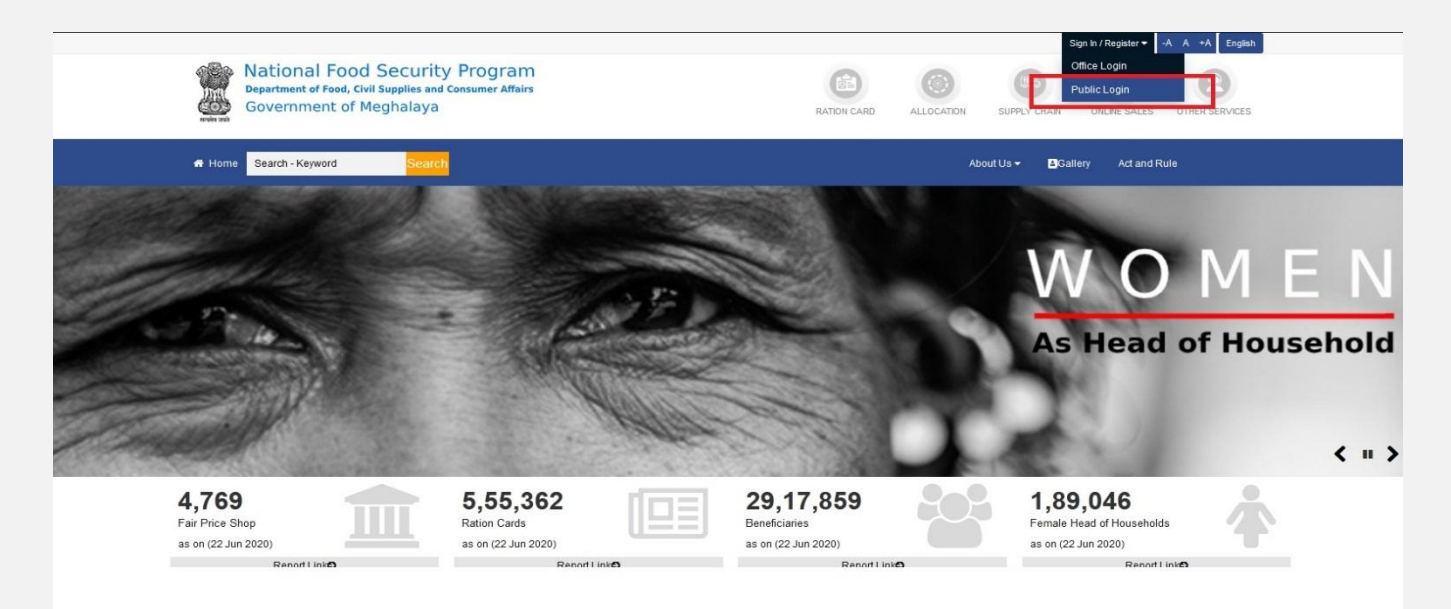

Figure 1: Home Page.

Step 1:Click on "Public Login Option" as seen in the screenshot. Once click on the Public Login option following page will be display

| 8                                                                                                    |
|----------------------------------------------------------------------------------------------------|
| Public Login                                                                                           |
| Language: English v                                                                                    |
| Create your profile with this portal to apply online for Ration Card and FPS/Kerosene Licence services |
| ाहिर Registered User<br>नोंदणीवहत युजर                                                                 |
| ा New User! Sign Up Here<br>नवीन युजर ! येथून प्रयेश मळिया                                             |
| Back to home(मुख्य पान)                                                                                |
|                                                                                                    |
| Designed and Developed by : National Informatics Centre                                                |
| Figure 2 Now Hear page                                                                                 |

**Step 2:** Click on **New User ! Sign up here** option as seen in the screenshot. Once Click the following page will be display.

|                                                                                                    | Language English V                                          |
|----------------------------------------------------------------------------------------------------|-------------------------------------------------------------|
| Register New HOFN User                                                                                                    |                                                             |
| [only HoFN ('Head of Family - Oldest female member) shall be registered in the system for New/Existing than 18 years) then HoF (Head of Family – Male member) can be registered in the system for New/Existi | RC. If the family does not have any female member (Age more |
| Do you have Ration card No Ration card                                                                                                    |                                                             |
| Name in local language:                                                                                                    |                                                             |
| Full Name (as per aadhaar): * iec or Knowe. *                                                                                                    |                                                             |
| Aadhaar No.: *                                                                                                    |                                                             |
| Mobile No.: * +91                                                                                                    |                                                             |
| Email Address                                                                                                    |                                                             |
| Please enter a valid Email Address                                                                                                    |                                                             |
| Date of Birth: Gender: * MALE V                                                                                                    |                                                             |
| Captcha: * EMLF                                                                                                    |                                                             |
| Verify Aadhaar                                                                                                    |                                                             |

Figure : 3 Register new HOFN User.

**Step 3:**Select the language English , click **No Ration card** and fill the **Personal Details**like your Name, Aadhaar no, Mobile no, Date of birth etc. (In Local Language), as per Aadhaar details and **Click Verify** 

Note: Real time Authentication with UIDAI Server.

After successfully authenticated with UIDAI server the following page will be display.

| Do you have Ra   | tion card ONo Ration card | Login Id * upun. Check User                             |
|------------------|---------------------------|---------------------------------------------------------|
| Name in local la | nguage:                   | Enter Password *                                        |
| Full Name (as p  | er aadhaar): *            | Confirm Password * •••••••                              |
| Aadhaar No.: 🗴   |                           | State * MEGHALAYA                                       |
| Mobile No.: *+9  | 1 //                      | District * EAST KHASI HILLS                             |
| Email Address    | Email Address             | Tahsil* / MYLLIEM                                       |
| Date of Birth: * | Gender: * MALE            | Village/Town * LAWSOHTUN                                |
|                  |                           | Proposed FPS Name *                                     |
|                  |                           | Address 1 * LAWSOHTUN BLOCK 4                           |
|                  |                           | Address 2 Address 2 (Like Landmark/Locality/Colony etc) |
|                  |                           | PIN * 793004                                            |
|                  |                           | Service Required * RC Application(খিঘাपत्रिकेसाठी अर्ज) |
|                  |                           |                                                         |

Figure : 4 Ration card details.

- Step 4: Enter valid Login ID, Password (its will be use in future during login), districts name, tehsil(block), village, address ,PIN code and Services Required. After filled up all the parameter Click on Submit button, on successfully submission the following page will be display.
- Note:>>The applicant should feed all these details correctly only to the intended district/subdivision. Such as DISTRCT NAME, TEHSIL(BLOCK) AND VILLAGE NAME.

>>**Password** must be of minimum 8 letters long and must contain at least one numeric, one alphabetic and one special characters.

| REGISTERED                                                                | SUCCESSFULLY WITH LOGIN ID(यश्वस्वी नोंदणी, लॉग इन आयडी :) : LABAN                                                                                        |
|---------------------------------------------------------------------------|----------------------------------------------------------------------------------------------------|
|                                                                           | Click Here To Login                                                                                                    |
| Toll Free HelpLine No: 1800-22-4950/1967<br>E-mail: helpline:mhpds@gov.in | This site is designed, hosted and maintained by National<br>Informatics Centre, Ministry of Electronics & Information<br>Technology, Government of India. |

Figure : 5 Registration successful.

**Step 5:**Click on Login Option, Once Click on Login Option the following page will be display.

| 8                        |                                                         |                             |  |  |  |
|--------------------------|---------------------------------------------------------|-----------------------------|--|--|--|
|                          | Public Login                                            |                             |  |  |  |
|                          | Language English v                                      |                             |  |  |  |
| Create your profile      | with this portal to apply online for Ration Card and FP | Kerosene Licence services   |  |  |  |
|                          | Head of Family (as per NFSA) Sign In                    |                             |  |  |  |
| Sign In with Aadhaar OTP | Sign In with Username                                   | Sign In with Ration Card No |  |  |  |
| Enter Aadhaar Number     | Enter Username                                          | Enter Ration Card No        |  |  |  |
| •••••                    |                                                         | ENTER RATION CARD NO.       |  |  |  |
| Generate OTP             | Pass.                                                   | Generate OTP                |  |  |  |
| New User! Sign up here   | Sign In                                                 |                             |  |  |  |
|                          | Forgot Password ?                                       |                             |  |  |  |
| Back to home(मुख्यपृष्ठ) |                                                         |                             |  |  |  |

Figure : 6 Registered Login page

Note :We can login either using Registered Username and Password or Aadhaar No OTP base.

**Step 6:** Enter the Registered Username, Password and Click **Sign in** on successful Sign in the following page will be display.

# 2 Ration Card

This feature allows the applicant to Add/Edit the Ration card details

### 2.1 Public RC mod Appl (UMA33).

| Red Civil Supplies & Consumer<br>Affeirs Department<br>Government of Mechalava | Ration Card Management System (RCMS)                                                                                                    | v delane 🗸 🔍                |
|--------------------------------------------------------------------------------|----------------------------------------------------------------------------------------------------|-----------------------------|
| Ration Card[R] ~                                                               | Status:     Verified and Approved     Language: English       RCID:     171000555364     Application No:                                                                                                    |                             |
| RC TSSD(X) Appl SRC (RXA03)                                                    | Ration Card and Member Personal details                                                                                                    |                             |
| Public RC mod View Dash<br>(UMD36)     Split[Y] ~                              | Add Member HUD Sprember Name EL Hother Name EN Hother Name EL Hother Name EL Hother Name EL Hother Name EL Hother Name EL Hother Name EL Hother Name EL Hother Name EL Hother Name EL Note in the University in the University in th | lead Edit Delete UnDelete G |
| NIC NATIONALICS                                                                | -                                                                                                    |                             |
|                                                                                | Card Type Details                                                                                                    |                             |
| <b>\$</b>                                                                      | Address Details                                                                                                    |                             |
|                                                                                | Gas & Kerosene Oil details                                                                                                    |                             |
|                                                                                | FPS Details                                                                                                    |                             |
|                                                                                | Nomine Details                                                                                                    |                             |
|                                                                                | Family Iotal Annual Income Permity Iotal Annual Income Permity Iotal Annual Income Per |                             |
|                                                                                | "Sir, The card is being submitted for verification and approval after filling up all the Submit Ration Card for Verification and approval fer filling up all the                                                                                                    |                             |

Figure : 7 Home page of user

**Step 7:**Click on**Public RC and mod Appl(UMA33),** System allow to add member, but he/she must have an Aadhaar no. After adding the member applicant must fill all the parameter such as

## • Card Type Details

Step 8: Click on the Card type details and select the Card type as shown in the screenshot below. And Click Update

#### RATION CARD MANAGEMENT SYSTEM (RCMS) –USER MANUAL. PUBLIC LOGIN

| Food Civil Supplies & Consumer                          |                                                                                                    | Ration Card Management System (RCMS)                                                            | 👤 🤨 jlah |  |  |  |
|---------------------------------------------------------|----------------------------------------------------------------------------------------------------|-------------------------------------------------------------------------------------------------|----------|--|--|--|
| Government of Mechalava                                 | Status: Verified and Approved<br>RCID: 171000555364                                                                                                    | Application No:                                                                                 |          |  |  |  |
| RC TSSD(X) Appl SRC                                     | Ration Card and Member Personal details                                                                                                    |                                                                                                 |          |  |  |  |
| (RXAU3)                                                 | Card Type Details                                                                                                    |                                                                                                 |          |  |  |  |
| <ul> <li>Public RC mod View Dash<br/>(UMD36)</li> </ul> | Original Card Type :                                                                                                    | PHH [31] [PHH]                                                                                  |          |  |  |  |
| • Split[Y]                                              | Changed To:                                                                                                    | PHH [31] [PHH]<br>AAY (2] [ANTYODAYA ANNA YOJANA]<br>NER [90] [NOT ENTITLED FOR RATION]<br>Type |          |  |  |  |
|                                                         | Address Details                                                                                                    | Non-NFSA [50] [Non-NFSA]<br>PHH [31] [PHH]                                                      |          |  |  |  |
|                                                         | Gas & Kerosene Oil details                                                                                                    |                                                                                                 |          |  |  |  |
|                                                         | FPS Details                                                                                                    |                                                                                                 |          |  |  |  |
|                                                         | Nominee Details                                                                                                    |                                                                                                 |          |  |  |  |
|                                                         | Family Total Annual Income                                                                                                    |                                                                                                 |          |  |  |  |
|                                                         | Remark:                                                                                                    |                                                                                                 |          |  |  |  |
|                                                         | "Sir,The card is being submitted for verification and approval<br>after all necessary corrections"Pub[JESTER(0000001)],(Sep<br>1 2020 2:2EDM)<br>Submit | Ration Card for Verification and approval                                                       |          |  |  |  |
|                                                         |                                                                                                    |                                                                                                 |          |  |  |  |
|                                                         |                                                                                                    |                                                                                                 |          |  |  |  |
|                                                         |                                                                                                    |                                                                                                 |          |  |  |  |
|                                                         |                                                                                                    |                                                                                                 |          |  |  |  |

#### Figure : 8 Card type details

## • Address details

Step 09: Click onAddress and fill all the require parameter as shown in the screenshot below. After filling up all the fields Click Update.

| Food Civil Supplies & Consumer<br>Affairs Department<br>Government of Mechalava | =                                                                                   | Ration Card M                          | anagement System (R | CMS)                       | (B) khor                        | iglah ~ |
|---------------------------------------------------------------------------------|-------------------------------------------------------------------------------------|----------------------------------------|---------------------|----------------------------|---------------------------------|---------|
| Ration Card[R]                                                                  | Status: Verified and Approved RCID: 171000555364                                    |                                        | Applicatio          | on No:                     | Language: English               |         |
| RC TSSD(X) Appl SRC                                                             | Ration Card and Member Personal details                                             |                                        |                     |                            |                                 |         |
| (00.00)                                                                         | Card Type Details                                                                   |                                        |                     |                            |                                 |         |
| <ul> <li>Public RC mod View Dash<br/>(UMD36)</li> </ul>                         | Address Details                                                                     |                                        |                     |                            |                                 |         |
| SolitiYi                                                                        | Present Residence Address:                                                          |                                        |                     |                            |                                 |         |
|                                                                                 | House no./ House name (LL)                                                          | BL-4 MEAD OUEDIQUED TIDS SCHOO         | House no./ Ho       | use name (EN)              | BL 1, INEMAS CONTRACTOR SCHOOL  |         |
|                                                                                 | Landmark/locality/colony (LL) MEGHALAYA<br>Village / Town name (LL) * Fillingerit * |                                        | Landmark/loca       | ality/colony(EN)           | MEGHALAYA                       |         |
|                                                                                 |                                                                                     |                                        | Village / Town      | Village / Town name (EN) * | 🗠 juh 🗸                         |         |
|                                                                                 | Taluka/Tehsil/Sub-District(LL)*                                                     | A caroni                               | Taluka/Tehsil/      | Sub-District(EN)*          | Anne                            |         |
|                                                                                 | District (LL)*                                                                      | West Jaintia Hills                     | District (EN)*      |                            | C                               |         |
|                                                                                 | State (LL)*                                                                         | मेघालय                                 | State (EN)*         |                            | MEGHALAYA                       |         |
|                                                                                 | PIN:                                                                                | 7^^                                    |                     |                            |                                 |         |
|                                                                                 | Permanent Residence Address and Other Deatils:                                      |                                        |                     |                            |                                 |         |
|                                                                                 | (if present address and permanent address are same)                                 |                                        |                     |                            |                                 |         |
|                                                                                 | House no./ House name(LL)                                                           | BL-1, NEAR CHERISHED BUDS SCHOO        | House no./ Ho       | use name(EN)               | BL-1, NEAR CHERISHED BUDS SCHOO |         |
|                                                                                 | Landmark/locality/colony(LL)                                                        | MEGHALAYA                              | Landmark/loca       | ality/colony(EN)           | MEGHALAYA                       |         |
|                                                                                 | Village/Town name (LL)                                                              | [::::::::::::::::::::::::::::::::::::: | Village/Town n      | name (EN)                  | м. лис. Н                       |         |
|                                                                                 | Taluka/Tehsil/Subdistrict (LL)                                                      | /_ " ADEM                              | Taluka/Tehsil/      | Subdistrict (EN)           | ALLITEM                         |         |
|                                                                                 | District (LL)                                                                       | WEST JAINTIA HILLS                     | District (EN)       |                            | L                               |         |
|                                                                                 | State (LL)                                                                          | मेघालय 🗸                               | State (EN)          |                            | MEAT                            |         |
|                                                                                 | PIN                                                                                 | 793000                                 |                     |                            |                                 |         |
|                                                                                 |                                                                                     | L                                      | Ipdate Address      |                            |                                 |         |

Figure : 9 Address details

## • Gas and Kerosene oil details

Step 10: Click onGas and Kerosene oil details and fill all the require parameter as shown in the screenshot below. After filling up all the fields Click Update.

| 1 | NATIONAL FOOD SECURITY PROGRA<br>Food Civil Supplies & Consumer<br>Affairs Department<br>Government of Mechalava | ≡                                                                                                    |                                                                  | Ratio              | on Card Management System (RCMS) |                                                                                                    | ه ، r khonglah       |
|---|----------------------------------------------------------------------------------------------------|----------------------------------------------------------------------------------------------------|------------------------------------------------------------------|--------------------|----------------------------------|----------------------------------------------------------------------------------------------------|----------------------|
| E | Ration Card[R] ~                                                                                                 | Status: Verified and Approved<br>RCID: 171000555364                                                    |                                                                  |                    | Application No:                  | Language: English 🗸                                                                                                    |                      |
| • | RC TSSD(X) Appl SRC                                                                                              | Ration Card and Member Personal detail                                                                 | 5                                                                |                    |                                  |                                                                                                    |                      |
|   | (RAAUS)                                                                                                    | Card Type Details                                                                                      |                                                                  |                    |                                  |                                                                                                    |                      |
| • | Public RC mod View Dash<br>(UMD36)                                                                               | Address Details                                                                                        |                                                                  |                    |                                  |                                                                                                    |                      |
|   | Solify                                                                                                    | Gas & Kerosene Oil details                                                                             |                                                                  |                    |                                  |                                                                                                    |                      |
| 1 |                                                                                                    | Gas connection status *                                                                                | 00 0 0,8-4                                                       | ~                  | Gas Consumer number              | 6789089098888                                                                                                    |                      |
| _ |                                                                                                    | Gas company name                                                                                       | Indian Oil Coporation Limited                                    | ~                  | Gas agency name                  | NONE                                                                                                    |                      |
| N | INFORMATICS<br>CENTRE                                                                                            | Gas Consumer Name EN*                                                                                  | Salart (                                                         | ~                  | Gas consumer name II             | and the second second sec |                      |
|   |                                                                                                    | K.Oil Eligibility                                                                                      | No                                                               | ~                  |                                  |                                                                                                    |                      |
|   |                                                                                                    |                                                                                                    | Select K.Oil FPS                                                 | ~                  | Update Gas & Kerosene Details    |                                                                                                    |                      |
|   |                                                                                                    | FPS Details                                                                                            |                                                                  |                    |                                  |                                                                                                    |                      |
|   |                                                                                                    | Nominee Details                                                                                        |                                                                  |                    |                                  |                                                                                                    |                      |
|   |                                                                                                    | Family Total Annual Income                                                                             |                                                                  |                    |                                  |                                                                                                    |                      |
|   |                                                                                                    | Remark:                                                                                                |                                                                  |                    |                                  |                                                                                                    |                      |
|   |                                                                                                    | "Sir,The card is being submitted for ver<br>after all necessary corrections"Pub[JES<br>-1.2020_3.25EbA | fication and approval<br>TER(0000001)](Sep<br>Submit Ration Carc | I for Verification | n and approval                   |                                                                                                    |                      |
|   |                                                                                                    |                                                                                                    |                                                                  |                    |                                  |                                                                                                    | © Copyright NIC 2020 |

Figure : 10 Gas and Kerosene oil details

## • FPS details

Step 11: Click on FPS details default FPS will be display (the FPS selected during registration)

| Food Civil Supplies & Consumer<br>Affairs Department<br>Government of Mechalava                                      | Ration Card Management System (RCMS)                                                                                                    |
|----------------------------------------------------------------------------------------------------|----------------------------------------------------------------------------------------------------|
| Ration Card[R]  Public RC mod Appl (UMA33)                                                                           | Status:     Verified and Approved     Language: English     ✓       RCID:     171000555564     Application No:                                                                                           |
| RC TSSD(X) Appl SRC<br>(RXA35)     Public RC mod View Dash<br>(UMD36)     Split(Y)     v     far Price Shop(F)     v | Raion Card and Member Personal details<br>Card Type Details<br>Address Details<br>Gas & Kerosene Oil details<br>FPS Details<br>DEPOIDE SO* OFFICE OF THE SUB DIVISIONAL OFFICER(SUPPLY), AMLAREM(2299) V |
| NATIONATICS<br>CENTRE                                                                                                | AFS0* AMLAREM(2299001)   FPS Name for  FPS Name for  Foodgrains*  Original fps Before Change:  FPS Name for  Foodgrains*                                                                                 |
|                                                                                                    | Nominee Details                                                                                                    |
|                                                                                                    | Famiy Total Annual Income Remark:                                                                                                    |
|                                                                                                    | "Sir/The card is being submitted for verification and approval<br>after all necessary corrections"PubJJESTER(0000001)].(Sep<br>1.000. 2.02000<br>Submit Ration Card for Verification and approval        |
|                                                                                                    | Figure : 11 FPS details                                                                                                    |

## • Nominee Details

**Step 12:** Click on**Nominee Details** andfill all the required parameter as shown in the screenshot below. After filling up all the fields Click **Update.** 

| <ul> <li>Public RC mod View Dash</li> <li>(UMD36)</li> </ul> | Address Details                                                                                                    |                                                                                                    |  |  |
|--------------------------------------------------------------|----------------------------------------------------------------------------------------------------|----------------------------------------------------------------------------------------------------|--|--|
| 0-100                                                        | Gas & Kerosene Oil details                                                                                                    |                                                                                                    |  |  |
|                                                              | FPS Details                                                                                                    |                                                                                                    |  |  |
| III Fair Price Shop[F] ✓                                     | Nominee Details                                                                                                    |                                                                                                    |  |  |
|                                                              | Search Nominee by Aadhaar No.:                                                                                                    | Search                                                                                                    |  |  |
|                                                              | Nominee:                                                                                                    | <b>v</b>                                                                                                    |  |  |
|                                                              | Nominee Name:                                                                                                    |                                                                                                    |  |  |
|                                                              | Nominee Status:                                                                                                    |                                                                                                    |  |  |
|                                                              | Nominee's Aadhaar No.:                                                                                                    |                                                                                                    |  |  |
|                                                              |                                                                                                    | Update Nominee Delete Nominee                                                                                                    |  |  |
|                                                              |                                                                                                    |                                                                                                    |  |  |
|                                                              |                                                                                                    |                                                                                                    |  |  |
|                                                              | Note: Terms and Conditions for Nominee                                                                                                    |                                                                                                    |  |  |
|                                                              | 1. NTX-by determinizing (to be discussion), who are above sawy me years or age, or who are dimerently-above, and nave no ouner about ramity member (to to be years as on date of nomination) listed in the Kation card, and are not in a position to visit the fail to be the hearend new to be an end where the average dimensional the accession of the failed sectors of the failed sectors of the failed  |                                                                                                    |  |  |
|                                                              | 2. Only one Nominee is pescible in one Bation card                                                                                                    | i dispensation.                                                                                                    |  |  |
|                                                              | 2. Only one wommer is possible in one watch cald.                                                                                                    |                                                                                                    |  |  |
|                                                              | <ol> <li>Any member of Ration card car not be a Rominee.</li> <li>A Nominee must be their in the same Fos as that of Benefician(, if Nominee's Foster and the same Foster and the same Foster and the</li></ol> | ine has been channed to another Fine than Nominee will automatically be deleted for Ration card                                                  |  |  |
|                                                              | 5 If any member's are below 16 years and she the becomes adult on a good of                                                                                                    | av the nominee present in the ration card will automatically be treated as cancelled for this Ration card that day onwards                       |  |  |
|                                                              | 6 Beneficiary's as well as nominee's mobile number should be seeded with UII                                                                                                    | DAI for aadhaar based authentication through OTP                                                                                                 |  |  |
|                                                              | 7. Nominee's aadhaar number should be verified in his Ration card.                                                                                                    |                                                                                                    |  |  |
|                                                              | 8. For the successful registration of the nominee, an OTP will be sent on aadha                                                                                                    | ar-card-registered mobile number and nominee's aadhaar-card-registered mobile number. Successful verification of both the OTPs will register the |  |  |
|                                                              | nominee successfully.                                                                                                    |                                                                                                    |  |  |
|                                                              | Family Total Appual Income                                                                                                    |                                                                                                    |  |  |
|                                                              | Remark:                                                                                                    |                                                                                                    |  |  |

Figure : 12 Nominee details

**Step 13:**After filling all the parametersClick on **SubmitRation card for Verification and Approval**.

| Food Civil Supplies & Consumer<br>Affairs Department<br>Government of Mechalava | Ration Card Management System (RCMS)                                                                                                    |
|---------------------------------------------------------------------------------|----------------------------------------------------------------------------------------------------|
| Ration Card[R]   Public RC mod Appl (UMA33)                                     | Status: Verified and Approved Language: English    Application No:                                                                                                    |
| RC TSSD(X) Appl SRC (RXA03)                                                     | Ration Card and Member Personal details                                                                                                    |
| 🖡 Public RC mod View Dash 📫                                                     | Card Type Details                                                                                                    |
| (UMD36)                                                                         | Address Details                                                                                                    |
| • Split[Y] 🛃                                                                    | Cas & Kerosene Oli details                                                                                                    |
| ė 🔿                                                                             | FPS Details                                                                                                    |
|                                                                                 | Nominee Details                                                                                                    |
|                                                                                 | Family Total Annual Income                                                                                                    |
|                                                                                 | Total Ration Card Annual Income:                                                                                                    |
|                                                                                 | Remark:                                                                                                    |
|                                                                                 | "Sir, The card is being submitted for verification and<br>approval after all necessary Submit Ration Card for Verification and approval<br>Bubmit Ration Card for Verification and approval |

Figure : 13 Submit Ration card for Verification and Approval.

**Note** :For the successful registration of the nominee, an OTP will be sent on Aadhaar-card-registered mobile number and nominee's Aadhaar-card-registered mobile number. Successful verification of both the OTPs will register the nominee successfully.

**Step 14:** Click on "Ok" button, else click on "Cancel" button.

**Step 15:** Finally, click on "Ok" button. Following message will be display.

| Are you sure you want to Submit?(once submitted for verification & approval.The Ration card Details will not available for editing and modification) | RC Submit for Verification and Approval for Inspector:inspgadkor1(l0209) |
|----------------------------------------------------------------------------------------------------|--------------------------------------------------------------------------|
| Figure : 14                                                                                                    | 4 Verification                                                           |

## 2.2 RC TSSD(X) Appl SRC (RXA03)

This feature of the application allows user to transfer the RC from one village to another village within the same or different village(Taluka ).

### Intra-Taluka:

| Affai  | a civil supplies & consumer<br>irs Department | =       |                    |               |                    |                                        | Ration                      | Card Manageme               | ent System (        | RCMS)               |                        |                   | T Jesteria     | torigian • |
|--------|-----------------------------------------------|---------|--------------------|---------------|--------------------|----------------------------------------|-----------------------------|-----------------------------|---------------------|---------------------|------------------------|-------------------|----------------|------------|
|        | ion Cord(D)                                   |         |                    |               | ;                  | Ration Card[R]                         | ] : Transfer/ Suspens       | ion/ Surrender/ De          | letion [X] : RC     | TSSD(X) Appl SR     | C (RXA03)              |                   |                |            |
| Pub    | blic RC mod Appl (UMA33)                      |         | S                  | elect Type: * | Transfer           | Surrend                                | der                         |                             |                     |                     | Language:<br>English v |                   |                |            |
| e RC   | TSSD(X) Appl SRC (RXA03)                      |         | 8                  | Belect FPS:   |                    | 00000000000000000000000000000000000000 | ~LAH / 229900000023 [       | N]                          |                     | Select Ration Card: | * jr - khonglah        | n(171000555364)(A | )(Unlocked)    |            |
| • Pub  | blic RC mod View Dash                         | Ration  | Card No Mer        | nberID S      |                    |                                        | Member Name EN              | Member Name LL              | Father Name EN      | Father Name LL      | UID                    | Mobile No.        | Annual Income. |            |
| (UM    | MD36)                                         | 17100   | 0555364 01         | V             | erified and Appro  | ved (A)                                | per                         |                             |                     |                     | *********              | . 06              | 201 0.00       | View       |
| o Spli | #[Y] 🗸                                        |         |                    |               |                    |                                        | FILL ADDRESS V              | VHERE RATION CAP            | D WILL BE TR        |                     | Total Ration           | Card Annual Incom | e=             |            |
|        |                                               |         |                    | Transfe       | er Type: *©Intra-T | aluka(तालुक्यातर्गत)                   | ) Inter-Taluka(तालुक्याबाहे | र)ाnter-TF SO(तालुक्याब     | ाहेर)               |                     |                        |                   |                | _          |
| NIC    | INFORMATICS<br>CENTRE                         | House   | no./ House name    | (LL)          |                    |                                        |                             | House n                     | o./ House name (E   | N)*                 |                        |                   |                |            |
|        |                                               | Landm   | ark/locality/colon | y (LL)        |                    |                                        |                             | Landma                      | rk/locality/colony( | EN) *               |                        |                   |                |            |
|        |                                               | Distric | t*                 |               | West Ja            | intia Hills [299]                      | ×                           | Taluka/T                    | ehsil/Sub-District  | *. [Ai              | mlarem [01998]         |                   | ~              |            |
|        |                                               | Village | / Town name *      |               | Select             | -                                      | `                           |                             |                     |                     |                        |                   |                |            |
|        |                                               | PIN:    |                    |               | -                  |                                        |                             | 4                           |                     |                     |                        |                   |                | _          |
|        |                                               |         |                    | _             |                    |                                        |                             |                             |                     |                     |                        |                   |                |            |
|        |                                               |         |                    | R             | emark: *           |                                        |                             |                             |                     |                     |                        |                   |                |            |
|        |                                               |         |                    |               |                    |                                        |                             | Attached Enclosur           | es                  |                     |                        |                   |                | 11.        |
|        |                                               | SI.     | Document           | Enclosure     | Туре               |                                        |                             | Document Number             | Check For P         | hysical Save        | Browse & Up            | load              | Downloa        | d          |
|        |                                               | No.     | Туре               |               |                    |                                        |                             |                             | Documents           |                     |                        |                   | Documer        | nt         |
|        |                                               | 1       | Identity Proof     | Select-       |                    |                                        | ~                           | 1                           | 1 0                 |                     | Browse N               | o file selected.  |                |            |
|        |                                               |         |                    |               |                    |                                        |                             | *                           |                     |                     |                        |                   |                |            |
|        |                                               | 2       | Address Proof      | Select-       |                    |                                        | ~                           |                             | ] 0                 |                     | Browse N               | o file selected.  |                |            |
|        |                                               |         |                    | 1             |                    |                                        |                             | *                           |                     |                     |                        |                   |                |            |
|        |                                               |         | 1.                 |               |                    |                                        |                             | 1                           |                     |                     |                        |                   |                |            |
|        |                                               |         |                    |               |                    |                                        | Note*                       | : File Type:.pdf, File Size | e:0-100 kb *        |                     |                        |                   |                |            |
|        |                                               |         |                    |               |                    |                                        |                             |                             |                     |                     |                        |                   |                |            |
|        |                                               |         |                    |               |                    |                                        |                             | Submit For Transfe          | er                  |                     |                        |                   |                |            |

Figure : 15 intra block

## Transfer :

- > **Intra-Taluka-**Ration card can be transfer with in the districts and subdivision.
- Inter-Taluka-Ration card can be transfer from one district/subdivision to another districts / subdivision

**Surrender** :This feature allows the Ration card holder to voluntarily surrender his/her ration card.

Step 16: Click on RC TSSD(X) Appl SRC (RXA03)

Step 17: Click on Transfer option select the type of Transfer Intra-Taluka

Step 18:select Village / Town name \*

**Step 19:** Enter the PIN Code, Type remarks

**Step 20:** Attached the require Document Type

**Step 21:**After confirmation, click on **"Submit for Transfer"** button.

Step 22: The Reference no. gets generated like 'M03091700035'.

**Step 23:**Request goes to Inspector for verification.

Your Reference No : M03101700005 Click here to download acknowledment

Figure : 16 reference

#### **Inter-Taluka**

| Affairs Department<br>Government of Mechalava | =        |                 |            |              |                             | Ration C                     | ard Managem               | ient System (        | RCMS)               |                        |                  | Tester with    | ongian • |
|-----------------------------------------------|----------|-----------------|------------|--------------|-----------------------------|------------------------------|---------------------------|----------------------|---------------------|------------------------|------------------|----------------|----------|
| 🔚 Ration Card[R] 🛛 🗸                          |          |                 |            |              | Ration Card[R               | ] : Transfer/ Suspens        | ion/ Surrender/ D         | eletion [X] : RC     | TSSD(X) Appl SR     | C (RXA03)              |                  |                | _        |
| Public RC mod Appl (UMA33)                    |          |                 | Select Typ | e: *@Trans   | er Surren                   | der                          |                           |                      |                     | Language:<br>English v |                  |                |          |
| RC TSSD(X) Appl SRC (RXA03)                   |          |                 | Select FP  | B:           |                             | *LAH / 229900000023 [I       |                           |                      | Select Ration Card: | je khonglahi           |                  | )(Unlocked) *  |          |
| Public RC mod View Dash                       | Ration C | Card No         | MemberID   | s            |                             | Member Name EN               | Member Name LL            | Father Name EN       | Father Name LL      | UID                    | Mobile No.       | Annual Income. |          |
| (UMD36)                                       | 171000   | 555364          | 01         | Verified a   | nd Approved ( A )           |                              |                           |                      |                     | *********              | . 06.5           | 201 0.00       | View     |
| ∳ Split[Y] ✓                                  | -        |                 |            |              |                             | FILL ADDRESS V               | HERE RATION CA            | RD WILL BE TR        | ANSFER              | Total Ration C         | ard Annual Incom | e=             |          |
| · · · · · · · · · · · · · · · · · · ·         |          |                 | Tran       | sfer Type: * | eintra-Taluka(तालुक्यातर्गत | l) Inter-Taluka(तालुक्याबाहे | र)ाnter-TF SO(तालुक्य     | ाबाहेर)              |                     |                        |                  |                |          |
|                                               | House I  | no./ House na   | me (LL)    |              |                             |                              | House                     | no./ House name (E   | N) *                |                        |                  |                |          |
|                                               | Landma   | ark/locality/co | lony (LL)  |              |                             |                              | Landm                     | ark/locality/colony( | EN) *               |                        |                  |                |          |
|                                               | District | *               |            |              | West Jaintia Hills [299]    | ~                            | Taluka                    | /Tehsil/Sub-District | * AI                | mlarem [01998]         |                  | ~              |          |
|                                               | Village  | Town name       | n.         |              | Select                      | v                            | ]                         |                      |                     |                        |                  |                |          |
|                                               | PIN:     |                 |            |              |                             |                              |                           |                      |                     |                        |                  |                |          |
|                                               |          |                 |            | Remark *     |                             |                              |                           |                      |                     |                        |                  |                |          |
|                                               |          | 15              |            |              |                             |                              | Attached Enclosu          | ires                 |                     |                        |                  |                |          |
|                                               | SI.      | Document        | Enclos     | ire Type     |                             |                              | Document Number           | Check For P          | hysical Save        | Browse & Uple          | oad              | Download       |          |
|                                               | No.      | Туре            |            |              |                             |                              |                           | Documents            |                     |                        |                  | Document       | t        |
|                                               | 1        | Identity Proo   | f —Sel     | ect          |                             | ×                            | *                         |                      |                     | Browse No              | file selected.   |                |          |
|                                               | 2        | Address Pro     | ofSel      | ect          |                             | ~                            |                           |                      |                     | Browse No              | file selected.   |                |          |
|                                               |          |                 |            |              |                             |                              | *                         |                      |                     |                        |                  |                |          |
|                                               |          |                 |            |              |                             | Note*                        | : File Type:.pdf, File Si | ze:0-100 kb *        |                     |                        |                  |                |          |
|                                               |          |                 |            |              |                             |                              | Qubmit For Trans          | tor                  |                     |                        |                  |                |          |
|                                               | -        |                 |            | W            |                             |                              | Submici or frails         |                      |                     |                        |                  |                |          |

Figure : 17 Inter block

Step 24: Select Inter-Taluka as shown in the screenshot

**Step 25:** Fill up all the require parameter

Step 26: Select the FPS name and RC where you want to transfer

**Step 27**: Select District\*, Taluka/Tehsil/Sub-District \*, Village / Town name \*, Destination

DFSO\*, Destination AFSO \*, Enter PIN code and put Remark: \*.

**Step: 28**Attached the require Document Type and Click **Submit button**.

- **Step 29:** After confirmation, click on **"Submit for Transfer"** button.
- **Step 30:** The Reference no. gets generated like 'M03101700007'.
- **Step 31:** Request goes to Inspector for verification.

Your Reference No : M03101700007 Click here to download acknowledment

#### Figure : 18 reference

## 2.3 Public RC mod View Dash (UMD36)

Ration Card Dashboard that display all the ration details like Ration Card No., Application ID, Applicant Name, Status and Modification date

**Step 32:**Click on Public RC mod View Dash (UMD36) it will display all the ration card details.

| 100 | AATIONAL FOOD SECURITY PROGRA<br>Food Civil Supplies & Consumer<br>Affairs Department<br>Government of Mechalava | Ξ    |                    |                   |                |                                    |                              | Ratio | Card Management System (RCMS) |  |
|-----|----------------------------------------------------------------------------------------------------|------|--------------------|-------------------|----------------|------------------------------------|------------------------------|-------|-------------------------------|--|
| E   | Ration Card[R] 🗸 🗸                                                                                               |      |                    |                   |                |                                    |                              |       | Ration Card DashBoard         |  |
|     | Public RC mod Appl (UMA33)<br>RC TSSD(X) Appl SRC                                                                | SNo. | Ration Card<br>No. | Application<br>ID | Applicant Name | Status                             | Modification<br>date         |       |                               |  |
|     | (RX403)<br>Public RC mod View Dash<br>(UMD36)<br>Split[Y] ~                                                      | 1    | 17100055536        | 4N1237535697      | 19; ''' j'ah   | A [<br>Verified<br>and<br>Approved | 2020-09-01<br>15:25:51<br>i] | View  |                               |  |

Figure : 19Dashboard

# 3 Split[Y]

## 3.1 RC Split(Y) Appl SRC (RYA04)

This feature allows the user to split the members (other than HOF) from the ration card within the same Taluka.

| 100 | NATIONAL FOOD SECURITY PROGRA     Food Civil Supplies & Consumer     Affairs Department     Government of Mechalava | ≡        |                     |                        |                          | Ratio                 | n Card Mana       | gement Syste      | m (RCMS)       |          |                     | ی در <sup>1</sup>      | `ah ∽   |
|-----|----------------------------------------------------------------------------------------------------|----------|---------------------|------------------------|--------------------------|-----------------------|-------------------|-------------------|----------------|----------|---------------------|------------------------|---------|
| =   | Ration Cord(R)                                                                                                    |          |                     |                        |                          |                       |                   |                   |                |          |                     | Language: En           | glish 🗸 |
|     | j Ration Card(R) 🔍                                                                                                  |          |                     |                        |                          | Ration Card           | R] : Split[Y] : R | C Split(Y) Appl S | RC (RYA04)     |          |                     |                        |         |
|     |                                                                                                    |          | Select Spli         | t Type: * Intra-Taluka | । (तालुक्यातर्गत)ाnter-T | aluka (तालुक्याबाहेर) |                   |                   |                |          |                     |                        |         |
| •   | RC TSSD(X) Appl SRC (RXA03)                                                                                         |          | Selec               | t FPS:*                | 20000100023/KH           |                       |                   |                   | Select Ration  | Carc.    | nglah(171000        |                        |         |
|     | Public RC mod View Dash<br>(UMD36)                                                                                  | Select I | Member(s) By Select | Check Box From List    | To Split From Current    | Ration Card To A Net  | w Ration Card     |                   |                |          |                     |                        |         |
|     | Split[Y] 🗸                                                                                                    | Select   | MemberID            | S Member Name EN       | Member Name LL           | Father Name EN        | Father Name LL    | Mother Name EN    | Mother Name LL | Relation | Gender Age UID      | Annual Income          |         |
|     | RC Split(Y) Appl SRC                                                                                                |          | 17100055536401      | Ale                    | je                       |                       |                   |                   |                | SELF     | L                   |                        | View    |
|     | (RYA04)                                                                                                    |          |                     |                        |                          |                       |                   |                   |                |          | Total Ration Card A | nnual Income= 30000.00 |         |
| N   |                                                                                                    |          |                     |                        |                          |                       | Spl               | t                 |                |          |                     | _                      |         |
|     |                                                                                                    |          |                     |                        |                          |                       |                   |                   |                |          |                     |                        |         |
|     |                                                                                                    |          |                     |                        |                          |                       |                   |                   |                |          |                     |                        |         |
|     |                                                                                                    |          |                     |                        |                          |                       |                   |                   |                |          |                     |                        |         |
|     |                                                                                                    |          |                     |                        |                          |                       |                   |                   |                |          |                     |                        |         |
|     |                                                                                                    |          |                     |                        |                          |                       |                   |                   |                |          |                     |                        |         |
|     |                                                                                                    |          |                     |                        |                          |                       |                   |                   |                |          |                     |                        |         |
|     |                                                                                                    |          |                     |                        |                          |                       |                   |                   |                |          |                     |                        |         |
|     |                                                                                                    |          |                     |                        |                          |                       |                   |                   |                |          |                     |                        |         |
|     |                                                                                                    |          |                     |                        |                          |                       |                   |                   |                |          |                     |                        |         |
|     | Figure : 2                                                                                                    | 0Sp      | lit Dashboa         | ard                    |                          |                       |                   |                   |                |          |                     |                        |         |

- Step 33: Click on "RC Split(Y) Appl SRC (RYA04)" under the folder, "Split[Y]" from left panel. User is on Apply for RC Split.
- **Step 34:** Select the **"Select Split Type"** as **'Intra-Taluka**".
- **Step 35:** Only Approved RC goes through the Split process.
- **Step 36:** Select the FPS and Ration Card from the drop-down list, which ration card you want to split.
- Step 37: Users have a provision to view the member details of the selected ration card by clicking on "View" link.

#### RATION CARD MANAGEMENT SYSTEM (RCMS) – USER MANUAL. PUBLIC LOGIN

|        |                |                       |                      | RATION CARD         | SPLIT (INTR       | RA - STATE        | )            |                    |          |              |             |
|--------|----------------|-----------------------|----------------------|---------------------|-------------------|-------------------|--------------|--------------------|----------|--------------|-------------|
|        | Select S       | plit Type: * 💿 Intra- | Taluka 🔘 Inter-Talu  | uka                 |                   |                   |              |                    |          |              |             |
|        | Se             | lect FPS: * Kotla Ajr | ner (206) / 10400060 | 00012 / J/ 🔻        |                   | Select Ration     | on Card: * N | IANJIT KAUR(030    | 00166497 | 9)(A)(Ur ▼   |             |
| Select | Member(s) By S | elect Check Box Fro   | m List To Split From | n Current Ration Ca | ard To A New      | Ration Card       |              |                    |          |              |             |
| Select | MemberID       | S Member Name EN      | Member Name LL       | Father Name EN      | Father Name<br>LL | Mother Name<br>EN | Mother Name  | Relation           | Gender   | UID          |             |
|        | 00000277329701 | A MANJIT KAUR         | MANJIT KAUR          | GURDIT SINGH        |                   |                   |              | SELF               | FEMALE   | 943327143550 | View        |
|        | 00000277329702 | A JASPAL SINGH        | JASPAL SINGH         | JASPAL SINGH        |                   |                   |              | HUSBAND            | MALE     | 374856163664 | View        |
|        | 00000277329703 | A SUKHJINDER<br>SINGH | SUKHJINDER<br>SINGH  | JASPAL SINGH        |                   |                   |              | SON                | MALE     | 772207707520 | View        |
|        | 00000277329704 | A SARBJIT KAUR        | SARBJIT KAUR         | SUKHJINDER<br>SINGH |                   |                   |              | DAUGHTER IN<br>LAW | FEMALE   | 500791766715 | View        |
|        | 00000277329705 | A KHUSHPREET<br>KAUR  | KHUSHPREET<br>KAUR   | A                   |                   |                   |              | GRAND<br>DAUGHTER  | FEMALE   | 568187898590 | <u>View</u> |
|        |                |                       |                      |                     | Split             |                   |              |                    |          |              |             |

Figure 21: intra Taluk Split Selection

- **Step 38:** Select the member who you want split from member list by clicking on the checkbox.
- **Step 39:** After confirmation, click on **"Split**" button.
- Step 40: Selected member list is getting displayed.

Step 41: dropdown Select the **HoF** by clicking on radio button & member relation from

| ote*⊹Se       | lect Hof and relation from b | FI<br>below men | LL NEW / SPLIT      | TED RATION CAI      | RD DETAI   | LS (INTRA-   | TALUKA SPI      | _IT)              |                   |                   |
|---------------|------------------------------|-----------------|---------------------|---------------------|------------|--------------|-----------------|-------------------|-------------------|-------------------|
| Select<br>HOF | Relation                     | Gender          | Member Name EN      | Member Name LL      | DOB        | UID          | Father Name EN  | Father Name<br>LL | Mother Name<br>EN | Mother Name<br>LL |
| )             | SELF *                       | MALE            | SUKHJINDER<br>SINGH | SUKHJINDER<br>SINGH |            | 772207707520 | JASPAL<br>SINGH |                   |                   |                   |
|               | DAUGHTER-मलगी <sup>*</sup>   | FEMALE          | KHUSHPREET<br>KAUR  | KHUSHPREET<br>KAUR  | 01/01/1900 | 568187898590 | A               |                   |                   |                   |

Figure 22: intra HOF Selection

Under the section "Select New Location" and "Card Type Details", select the **Step 42:** "New Village/Town" and "Card Type" from the drop-down list.

| Select New Location And Ca | ard Type Details                 | ~~~~/ | hormon hormon                |                        | , <u> </u> |
|----------------------------|----------------------------------|-------|------------------------------|------------------------|------------|
| New Village / Town: *      | Burj (181) [0304000223032929]    | •     | Card Type: *                 | ABOVE POVERTY LINE [1] | •          |
| hand a shake               | and a provide sound and a second |       | and the second second second |                        |            |

#### Figure 23: Destination location selection

Under the section "Address Details", enter "House No./House Name" and **Step 43:** "Landmark/Locality/Colony" (if any).

| Step 44: Enter Pin code (n any | Step 44: | ode" (if any). |
|--------------------------------|----------|----------------|
|--------------------------------|----------|----------------|

| Address Details                | man have have         | man han han han han han han han han han h    |                               |
|--------------------------------|-----------------------|----------------------------------------------|-------------------------------|
| Present Residence Address:     |                       |                                              |                               |
| House no./ House name (LL)     | हा ६६/४               | House no./ House name (EN)                   | H 66/4                        |
| Landmark/locality/colony (LL)  | नेट गंगा प्लाझा       | Landmark/locality/colony(EN)                 | NEAR GANGA PLAZA              |
| Village / Town name (LL)       | Burj (181)            | <ul> <li>Village / Town name (EN)</li> </ul> | Burj (181) [0304000223032929] |
| Taluka/Tehsil/Sub-District(LL) | Khamanon [00223]      | Taluka/Tehsil/Sub-                           | Khamanon [00223]              |
| District (LL)                  | Fateboarh Sahib [040] | District (EN)                                |                               |
|                                |                       |                                              | Fatehgarh Sahib [040]         |
| State (LL)                     | पंजाब                 | State (EN)                                   |                               |
|                                |                       |                                              | PUNJAB                        |
| PIN:                           | 100002                |                                              |                               |
| and have a set and the         | and the second second | and a second second                          |                               |

Figure 24:Enter destination address

- Step 45: Under the section "Gas & Kerosene Oil Details", select "Gas Connection Status" (if any) otherwise "No connection".
- **Step 46:** Enter the **"Gas Consumer Number"** (if any).
- **Step 47:** Select the **"Gas Consumer Name EN"** from the drop-down list.

**Step 48:** Select the **"Gas Agency Name"** from the drop-down list (if any).

**Step 49:** Select the **"Gas Consumer Name EN"** from the drop-down list.

| Gas connection status * | GA-Gas Cylinder One           | •  | Gas Consumer number  | 45454            |
|-------------------------|-------------------------------|----|----------------------|------------------|
| Gas company name        | Indian Oil Coporation Limited | •  | Gas agency name      | NOT AVAILABLE    |
| Gas Consumer Name EN *  | SUKHJINDER SINGH              | •  | Gas consumer name II | SUKHJINDER SINGH |
| K.Oil Eligibility       | No                            | Ψ. |                      |                  |

Figure 25: Gas & kerosene selection

Step 50: Under the section "Attached Enclosures", select the 'Enclosure Type'.

**Step 51:** User either upload the document(.pdf file type only), File size should be in range 0 to 100 kb in size.

#### RATION CARD MANAGEMENT SYSTEM (RCMS) – USER MANUAL. PUBLIC LOGIN

| Attache | Attached Enclosures |                   |                                   |                         |             |                   |  |  |  |
|---------|---------------------|-------------------|-----------------------------------|-------------------------|-------------|-------------------|--|--|--|
| SI. No. | Document Type       | Enclosure Type    | Check For Physical Save Documents | Browse & Upload         |             |                   |  |  |  |
| 1       | Address Proof       | Voter Id Card     | v                                 |                         | Choose file | aadhar card 6.pdf |  |  |  |
| Note* : | File Type:.pdf, Fil | e Size:0-100 kb * |                                   |                         | 5           |                   |  |  |  |
| Lan     |                     |                   | ~~~                               | and and a second second |             |                   |  |  |  |

| rigule 20. Oploau Documen | Figure | ire 26 | Upload | Document |
|---------------------------|--------|--------|--------|----------|
|---------------------------|--------|--------|--------|----------|

- **Step 52:** Under the section **"Verify Authority Details"** are getting displayed.
- **Step 53:** Enter the Remarks in the remarks field.
- **Step 54:** After confirmation, click on **"Submit Request for Split**" button.
- **Step 56:** Reference No. gets generated.
- **Step 57:** Request goes to AFSO officer for Approval.
- **Step 58:** Users have a provision to view/down certificate for the reference purpose.
- Step 59: Click on "View/Download Certificate" button.

| S         |                                   |                  |                       |                                                                  |
|-----------|-----------------------------------|------------------|-----------------------|------------------------------------------------------------------|
| S         |                                   |                  |                       |                                                                  |
| S         |                                   |                  |                       |                                                                  |
|           | Submit Request For                | or Split Ca      | ancel                 |                                                                  |
| oronco No | · M021                            | 01700            | 005                   |                                                                  |
|           | erence No<br>Click here to downlo | erence No : M031 | erence No : M03101700 | erence No : M03101700005<br>Click here to download acknowledment |